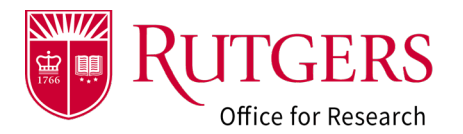

An Award Modification Request (**AMR**) is used to request a change to an **active award**. The request is initiated from the main award record and is submitted to your Grants Specialist for review. Once the request is approved, your pre-award setup specialist will be notified. They will begin the process initiating associated award modification in the system.

Before you take any action, consult with your Grants Specialist if you have any questions.

### Step 1: Locate the award

Open the award for which you want to initiate the award modification request. The award must be in an *Active* state to initiate the request.

- 1a: Goto the Awards tab
- 1b: Click on **Active Awards**
- 1c: Enter the **RAPSS AWD ID** in the search field
- 1d: Click the link to open the record.

#### Step 2: Click Create Award Modification Request

Click the Create Award Modification Request button to initiate the request.

### Step 3: Complete the smartform

Select the type of modification you are requesting.

Additional information regarding the types of requests may be found in the accompanying help text.

| My Dasl<br>quests                                                 | hboard Award Modifications                                           | Home<br>Subawards               | Subawards Mods                                                      | Grants                                                        | Awards<br>1a                                                                              |  |  |  |  |
|-------------------------------------------------------------------|----------------------------------------------------------------------|---------------------------------|---------------------------------------------------------------------|---------------------------------------------------------------|-------------------------------------------------------------------------------------------|--|--|--|--|
| Awa                                                               | ards                                                                 |                                 |                                                                     |                                                               |                                                                                           |  |  |  |  |
| Awaro<br>Propo<br>Awaro                                           | ded<br>ssals: No<br>d Record<br>0<br>0<br>0<br>0<br>0<br>0<br>0<br>0 | ha<br>Compliance<br>Review<br>1 | Compliance<br>Review > 2<br>Weeks<br>1                              | ding COI Complete                                             | Pending RFS<br>Account Setup<br>0                                                         |  |  |  |  |
| Awards in                                                         | Progress Active Awards                                               | All Awards                      |                                                                     |                                                               |                                                                                           |  |  |  |  |
|                                                                   |                                                                      |                                 | 1c                                                                  | _                                                             |                                                                                           |  |  |  |  |
| Filter                                                            | by 🥹 ID 🔻                                                            | AWD00011515                     | Q<br>▲Last                                                          | + Add Filter × Clear All                                      | Direct Sponsor Award Project P                                                            |  |  |  |  |
| ID                                                                | Name SmartFo                                                         | Activity Mod                    | ified Owner State State<br>Change                                   | Last Dept<br>Name                                             | ol Sponsor Number Start Date E                                                            |  |  |  |  |
| AV                                                                | VD00011515 Project [Edit] •<br>#2                                    | Execute 5/18<br>Activity • 12:4 | /2023 Doe<br>(specialist Active 5/17/20<br>3 PM 2), Tom<br>4:01 PM  | Chemistry<br>23 Doe and RU-<br>4 (PI) Chemical SAS<br>Biology | National<br>Institute<br>of 1R01GM123456-7/26/2023 7<br>General 01<br>Medical<br>Sciences |  |  |  |  |
| 1 ite                                                             | ms                                                                   |                                 |                                                                     | ∢ page 1 c                                                    | f1 ▶                                                                                      |  |  |  |  |
| ×                                                                 | > My D                                                               | ashboard                        |                                                                     | Home                                                          | Grants                                                                                    |  |  |  |  |
| A                                                                 | Award Mod Requests                                                   | Award                           | Modifications Si                                                    | ubawards S                                                    | ubawards Mods                                                                             |  |  |  |  |
|                                                                   |                                                                      |                                 |                                                                     |                                                               |                                                                                           |  |  |  |  |
| Course                                                            | ant State                                                            | -                               | ine marker Danie at 40                                              | <u>,</u>                                                      |                                                                                           |  |  |  |  |
| Curre                                                             | ent State                                                            |                                 | xample Project #2                                                   | 2                                                             |                                                                                           |  |  |  |  |
|                                                                   | Active                                                               |                                 |                                                                     |                                                               |                                                                                           |  |  |  |  |
| Next                                                              | Stone                                                                | 4                               |                                                                     | RMATION                                                       |                                                                                           |  |  |  |  |
| Next                                                              | Steps                                                                |                                 |                                                                     |                                                               |                                                                                           |  |  |  |  |
|                                                                   | View Award                                                           |                                 | DIRECT SPONSOR: Na                                                  | specialist 2)<br>itional Institute of Ger                     | neral Medical Sciences                                                                    |  |  |  |  |
|                                                                   | D                                                                    | P A                             | DMINISTERING DEPAR                                                  | ed States Departmen<br>TMENT: Chemistry                       | t of Health and Human Services<br>and Chemical Biology                                    |  |  |  |  |
|                                                                   | 2                                                                    | F N                             | D/PI: Sandy Doe (pi)<br>MENTOR: Monika Incze                        |                                                               |                                                                                           |  |  |  |  |
| _                                                                 | <b>•</b>                                                             | P P                             | RE-AWARD ADMIN: D                                                   | ave Doe (dept admin<br>Shazia Sheikh                          | )                                                                                         |  |  |  |  |
| Crea                                                              | ate Award Mod Reques                                                 | t P                             | ARENT PROJECT LINK                                                  | : FP00033648 Aw                                               | arded                                                                                     |  |  |  |  |
| _                                                                 |                                                                      |                                 |                                                                     |                                                               |                                                                                           |  |  |  |  |
| =<br>Award (                                                      | Change                                                               | Creatin                         | ng New: Award Modification Request                                  |                                                               |                                                                                           |  |  |  |  |
| Reques                                                            | t Details                                                            | Award C                         | Change Request Details                                              |                                                               |                                                                                           |  |  |  |  |
|                                                                   | 3                                                                    |                                 | Funding Award:<br>Funding Award Title:<br>Administering Department: |                                                               |                                                                                           |  |  |  |  |
|                                                                   |                                                                      | 1.0                             | * name:<br>Request Example #1                                       |                                                               |                                                                                           |  |  |  |  |
|                                                                   |                                                                      | 2.0                             | * Date Requested:                                                   |                                                               |                                                                                           |  |  |  |  |
|                                                                   |                                                                      |                                 | 5/18/2023                                                           |                                                               |                                                                                           |  |  |  |  |
|                                                                   |                                                                      | 3.0                             | 3.0 Description of Award Changes:                                   |                                                               |                                                                                           |  |  |  |  |
| Next years allocation of funds and addition of project account(s) |                                                                      |                                 |                                                                     |                                                               |                                                                                           |  |  |  |  |
|                                                                   |                                                                      |                                 |                                                                     |                                                               |                                                                                           |  |  |  |  |
|                                                                   |                                                                      | 4.0                             | Modification Event Type:                                            |                                                               |                                                                                           |  |  |  |  |
|                                                                   |                                                                      |                                 | O Advance Account                                                   |                                                               |                                                                                           |  |  |  |  |
|                                                                   |                                                                      |                                 | O Revision   Supplement                                             |                                                               |                                                                                           |  |  |  |  |
|                                                                   |                                                                      |                                 | Continuation                                                        |                                                               |                                                                                           |  |  |  |  |
|                                                                   |                                                                      |                                 | O Update Funding Allocati                                           | ons   NGA Revised                                             |                                                                                           |  |  |  |  |
|                                                                   |                                                                      |                                 | I Molect Extension I NCE                                            |                                                               |                                                                                           |  |  |  |  |
|                                                                   |                                                                      |                                 | Farly Termination   Awar                                            | rd Closeout                                                   |                                                                                           |  |  |  |  |
|                                                                   |                                                                      |                                 | Early Termination   Awar  Other Administrative Ch                   | rd Closeout                                                   |                                                                                           |  |  |  |  |

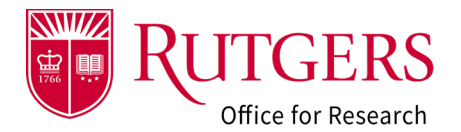

# Step 4: Upload the supporting documentation

Use the **Manage Attachments** activity to upload the supporting documentation into the request.

See also: <u>RAPSS-General-Manage Attachments</u> <u>Quick Guide</u>

## Step 5: Submit the request for review

Use the **Submit to Specialist** activity to notify your grants specialist. Once received, they will review the documentation provided.

The workspace will indicate the request is under **Specialist/Sponsor Review**.

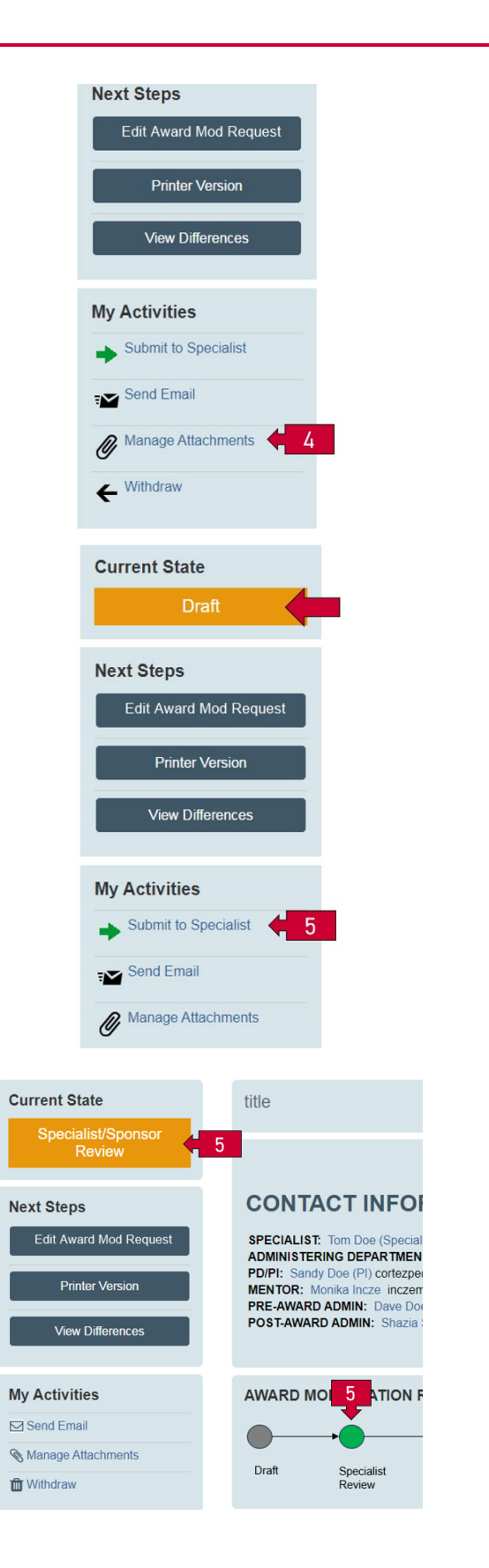

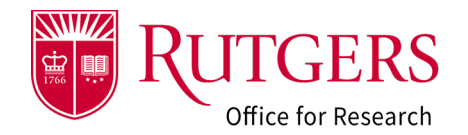

### Step 6: Follow the status of your request

Upon review, your specialist may do one of the following:

- Request Changes
- Approve the request
- Decline the request

#### See also: <u>RAPSS-Award Modification Request</u> <u>States Quick Guide</u>

Once the request is **Approved**, your award setup Specialist will be notified. They will initiate the Award Modification (AWD-MOD) associated with the request.

Once the AWD-MOD has been reviewed and processed by RFS, the status of the request will be updated to **Completed**, signifying the request has been closed and the Oracle Financial System updated as appropriate or RFS is in receipt of the documentation to properly manage the award.

From the parent award workspace, you can see the associated **Award Modification Requests** (AMR) and **Award Modifications** (AWD\_MOD).

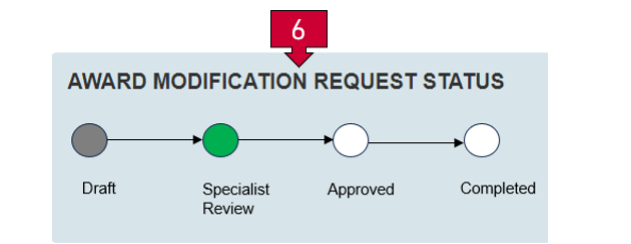

#### AWARD INFORMATION

SPECIALIST: Tom Doe (Specialist 2) DIRECT SPONSOR: National Institute of General Medical Sciences PRIME SPONSOR: United States Department of Health and Human Services ADMINISTERING DEPARTMENT: Chemistry and Chemical Biology PD/PI: Sandy Doe (PI) MENTOR: Monika Incze PRE-AWARD ADMIN: Dave Doe (Dept Admin) POST-AWARD ADMIN: Shazia Sheikh PARENT PROJECT LINK: FP00033648 Awarded

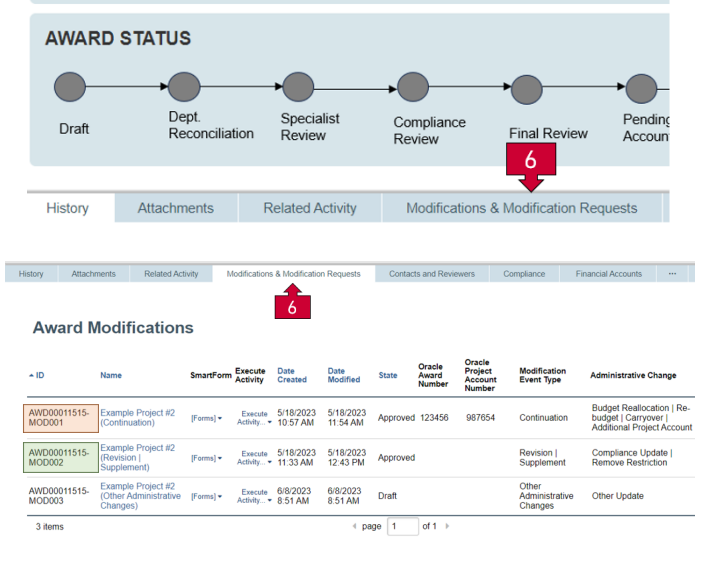

#### Award Modification Requests

| Filter by 😧 ID | Enter tex          | kt to search for        | Add Filter × Clear | AI                 |                            |
|----------------|--------------------|-------------------------|--------------------|--------------------|----------------------------|
| ID             | Name               | Modification Event Type | Project State      | State Entry Date   | Associated Award Modificat |
| AMR00000001    | Request Example #1 | Continuation            | Completed          | 5/18/2023 11:54 AM | AWD00011515-MOD001         |
| AMR0000002     | Request Example #2 | Revision   Supplement   | Completed          | 5/18/2023 12:43 PM | AWD00011515-MOD002         |
| AMR0000003     | testing            | Continuation            | Changes Requested  | 6/19/2023 2:01 PM  |                            |
|                |                    |                         |                    |                    |                            |

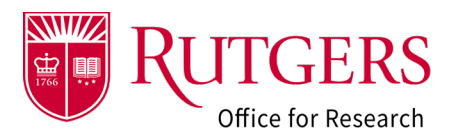

### **Related Quick Guides**

#### Award Modification Requests

- RAPSS-Award Modification Request (AMR)
  Create a Request Quick Guide
- RAPSS-Award Modification Request (AMR)
  Respond to a Change Request Quick Guide
- <u>RAPSS-Award Modification Request (AMR)</u> <u>Workspace Quick Guide</u>
- <u>RAPSS-Award Modification Request (AMR)</u> <u>Workflow and States Quick Guide</u>

#### General

- RAPSS-General-Manage Attachments Quick Guide
- <u>RAPSS-General-Terminology Quick Guide</u>
- RAPSS-General-Dashboard Quick Guide